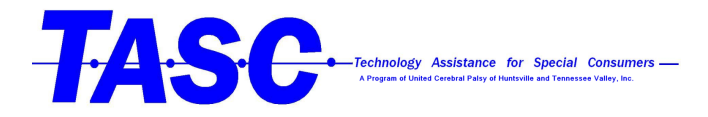

## How to Access the On-Screen Keyboard in OS X El Capitan for Macs

- 1. Go into the settings app
- 2. Click on "keyboard"

| É          | System Pref | erences | Edit                   | View            | Window                                                | Help  |                        | St                        |            |                       |                      | \$                     | (1)             | € 🕙 🖇                      |
|------------|-------------|---------|------------------------|-----------------|-------------------------------------------------------|-------|------------------------|---------------------------|------------|-----------------------|----------------------|------------------------|-----------------|----------------------------|
|            |             |         |                        |                 | TASC Paper                                            |       |                        |                           |            |                       |                      |                        |                 |                            |
| • •        | Home        | nsert   | Design                 | Layo            | ut Refer                                              | ences | Mailing                | s Review                  | View       |                       |                      |                        |                 |                            |
| 6          | Paste       | Calibr  | i (Body)<br>I <u>U</u> | v 12<br>v abe X | $\mathbf{x} = \mathbf{x}^2 \mathbf{x}^2 \mathbf{x}^2$ | AT Aa |                        |                           |            | ▲ ↓ ¶                 | AaBbCcDc<br>Normal   | Ee AaBbCcDo            | dEe AaBbC       | CDC AaBbCcD<br>g 1 Heading |
|            |             |         |                        |                 |                                                       |       |                        |                           |            |                       |                      |                        |                 |                            |
| 0          |             |         |                        |                 |                                                       |       | •••                    |                           |            | System P              | references           |                        | Q Search        |                            |
|            |             |         |                        |                 |                                                       |       | File<br>New<br>Ope     |                           | 0550       |                       |                      | O                      | Q               |                            |
| w ≣<br>x ≣ |             |         |                        |                 |                                                       |       | General                | Desktop &<br>Screen Saver | Dock       | Mission<br>Control    | Language<br>& Region | Security<br>& Privacy  | Spotlight       | Notifications              |
| P          |             |         |                        |                 |                                                       |       |                        | $\bigcirc$                |            |                       |                      |                        |                 |                            |
|            |             |         |                        |                 |                                                       |       | E Displays             | Energy<br>Saver           | Keyboard   | Mouse                 | Trackpad             | Printers &<br>Scanners | Sound           |                            |
|            |             |         |                        |                 |                                                       |       |                        | @                         |            |                       | *                    | *                      |                 |                            |
|            |             |         |                        |                 |                                                       |       | iCloud                 | Internet<br>Accounts      | Extensions | Network               | Bluetooth            | Sharing                |                 |                            |
|            |             |         |                        |                 |                                                       |       | 11                     | ( <b>†</b> .)             |            | Ų                     |                      |                        |                 |                            |
|            |             |         |                        |                 |                                                       |       | Users &<br>Groups      | Parental<br>Controls      | App Store  | Dictation<br>& Speech | Date & Time          | Startup<br>Disk        | Time<br>Machine | Accessibility              |
|            |             |         |                        |                 |                                                       |       |                        | ۶                         |            |                       |                      |                        |                 |                            |
|            |             |         |                        |                 |                                                       |       | Chromemo<br>Desktop Ho | te Flash Player<br>st     | Java       |                       |                      |                        |                 |                            |
| 0          |             |         |                        |                 |                                                       |       |                        | -                         | -          | -                     | -                    |                        |                 |                            |
| Ŵ          |             |         |                        |                 |                                                       |       |                        |                           |            | S                     | /AR                  |                        |                 |                            |

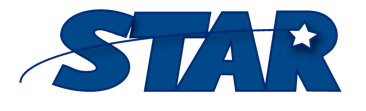

1856 Keats Drive Huntsville, AL 35810

http://www.startraining.org/

(256) 859-8300 tasc@ucphuntsville.org

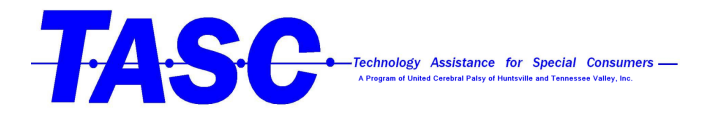

**3.** Once in the Keyboard option make sure the "Show Keyboard, Emoji, & Symbol viewers in menu bar" has a blue check next to it

|                |                                                                        |                                                  |                                    | 😵 🔅                      | ) 🔽 🛞 י               | © ∦ 🤶                   | 🔹 📰 10 | 0% 🕼 We                | d Jan 6 9:43 A            | MQ             | iiiiiiiiiiiiiiiiiiiiiiiiiiiiiiiiiiiii |
|----------------|------------------------------------------------------------------------|--------------------------------------------------|------------------------------------|--------------------------|-----------------------|-------------------------|--------|------------------------|---------------------------|----------------|---------------------------------------|
|                |                                                                        | 💼 TASC P                                         |                                    |                          | Q~ Searc              |                         |        | <b>_+</b>              |                           |                |                                       |
| Mailings Revie | w View                                                                 |                                                  |                                    |                          |                       |                         |        |                        |                           | ٢              | )- ^                                  |
|                |                                                                        |                                                  | AaBbCcDdEe<br>Normal               | AaBbCcDdEe<br>No Spacing | AaBbCcDc<br>Heading 1 | AaBbCcDdEe<br>Heading 2 | AaBbC  | AaBbCcDdEe<br>Subtitle | AaBbCcDdEe<br>Subtle Emph | Styles<br>Pane |                                       |
|                |                                                                        |                                                  |                                    |                          |                       |                         |        |                        |                           |                |                                       |
|                |                                                                        | Keyboard                                         | ł                                  | Q                        | Search                |                         |        |                        |                           |                |                                       |
|                | Keyboard                                                               | Text Shortcu                                     | uts Input So                       | ources                   |                       | -1                      |        |                        |                           |                |                                       |
|                | Key Repeat                                                             |                                                  | Delay U                            | Intil Repeat             |                       |                         |        |                        |                           |                |                                       |
| c              | Off Slow                                                               | Fast                                             | Long                               | , , Sh                   |                       |                         |        |                        |                           |                |                                       |
|                | Use all F1, F2, etc.<br>When this option is s<br>features printed on e | keys as standa<br>elected, press th<br>each key. | ard function ke<br>e Fn key to use | eys<br>the special       |                       |                         |        |                        |                           |                |                                       |
|                | Adjust keyboard b                                                      | rightness in lov                                 | v liaht                            |                          |                       |                         |        |                        |                           |                |                                       |
|                | Turn off when comput                                                   | ter is not used                                  |                                    |                          |                       |                         |        |                        |                           |                |                                       |
|                |                                                                        |                                                  |                                    |                          |                       |                         |        |                        |                           |                |                                       |
| 5              | secs 10 secs                                                           | 30 secs                                          | 1 min 5 r                          | mins Ne                  | ver                   |                         |        |                        |                           |                |                                       |
|                | 🗹 Show Keyboard, Ei                                                    | moji, & Symbol                                   | Viewers in me                      | enu bar                  |                       |                         |        |                        |                           |                |                                       |
|                |                                                                        | Set Up Blu                                       | letooth Keyboa                     | ard                      | Modifier Keys         |                         |        |                        |                           |                |                                       |
|                |                                                                        |                                                  |                                    |                          |                       | ?                       |        |                        |                           |                |                                       |

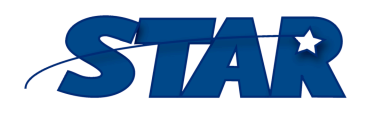

1856 Keats Drive Huntsville, AL 35810

http://www.startraining.org/

(256) 859-8300 tasc@ucphuntsville.org

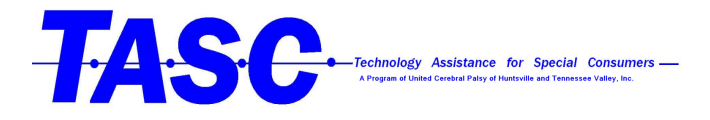

**4.** Now when you click this symbol at the very top of the screen you will be given these three choices

| Ś          | Word File Edit View Insert Format Tools Table Window H                                                       | Help                          | 🗧 💱 🛍 🖵 🕲 🔧 🗧                  | ■) 📷 100% 医泡 Wed Jan 6 9:52 AM | <mark>२ ≔</mark> |
|------------|----------------------------------------------------------------------------------------------------|-------------------------------|--------------------------------|--------------------------------|------------------|
| All States | ●●● □ □ □ □ · · · · □ □                                                                                      | TASC Paper                    | Q~ Search in Docum             | 🔄 📓 Show Emoji & Symbols       |                  |
|            | Home Insert Design Layout References Mailings Review                                                         | w View                        |                                | 🔤 Show Keyboard Viewer         |                  |
|            | 💼 - 💥 Calibri (Body) 🔹 16 🔹 🗛 🗛 🗛 🖓 🔢 - 🚍                                                                    | × ½= ▼ ◆≡ ◆≡ Åz↓ ¶ AaBbCcDdEe | AaBbCcDdEe AaBbCcDc AaBbCcDd   | Open Keyboard Preferences      |                  |
| • 6        | Paste $\mathcal{A}$ B I U $\mathbf{v}$ abe X <sub>2</sub> X <sup>2</sup> A $\mathbf{v}$ A $\mathbf{v}$ = = = | Normal                        | No Spacing Heading 1 Heading 2 | 2010-01.                       | n Shot           |

5. From here click on "Show Keyboard Viewer" and the on screen keyboard should appear!

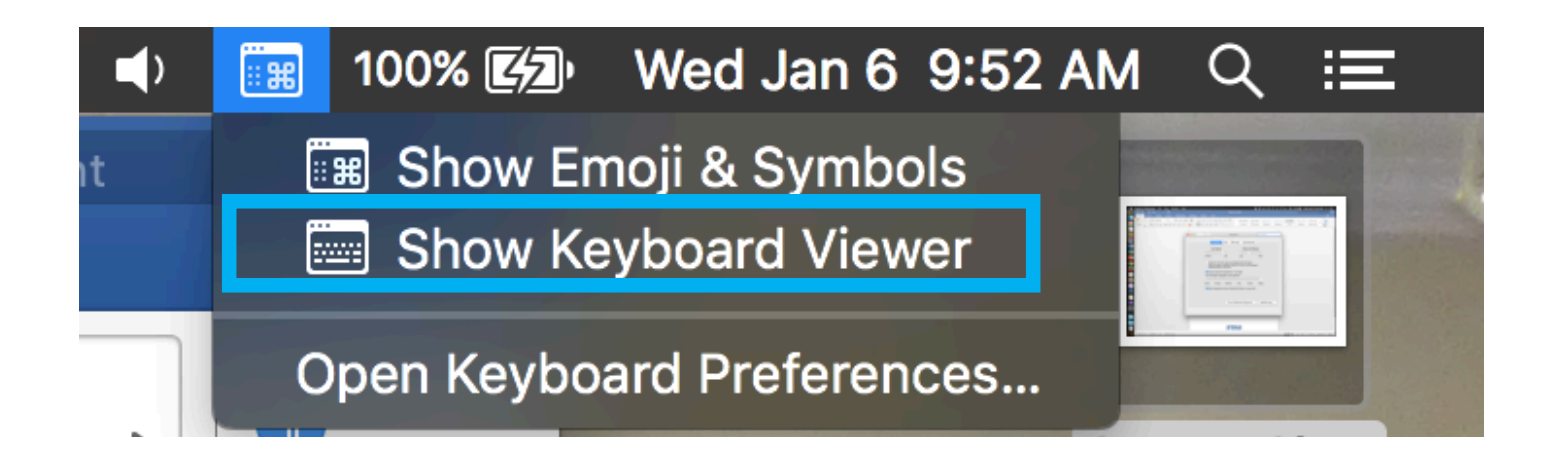

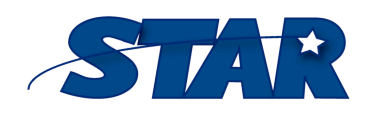

1856 Keats Drive Huntsville, AL 35810

http://www.startraining.org/

(256) 859-8300 tasc@ucphuntsville.org